【別紙】

# 2022年度大学院教育発達科学研究科入学試験(2022年1月実施) 検定料の支払い方法について 【博士前期課程(一般/高度専門職業人養成コース) 博士後期課程(一般/社会人特別選抜/教育マネジメントコース/

心理危機マネジメントコース)】

検定料の支払い方法等は以下のとおりです。詳細は、本紙3ページの「コンビニ・クレジットカードでの 入学検定料払込方法」を確認してください。また、クレジットカードによる支払いについては、以下のウェ ブページを参照してください。

https://mado.adm.nagoya-u.ac.jp/wp-content/uploads/2021/04/Web\_payment\_2021.pdf

## (1) 入学検定料 30,000円

※別途、払込手数料(コンビニ支払い:616円 クレジットカード:840円)が必要となる。 ※国費外国人留学生は入学検定料を必要としない。他大学から受験する国費外国人留学生は、国費外 国人留学生であることの証明書を提出すること。本学で国費留学生として在籍している者は、提出不要。

#### (2) 払込期間(日本時間)

2021年11月8日(月) ~ 11月25日(木) 日本時間16時まで

※払込期限は各入学試験の出願期間の前日となります。出願期間を十分に確認した上で、支払いを行う こと。

※出願期間中に出願書類と共に支払の証明(取扱明細書等)を郵送できるよう早めに支払いを行うこと。

#### (3) 払込方法と支払いを証明する書類

入学検定料の支払いは、以下のいずれかの方法で支払ったのち、コンビニエンスストアで受領した支払 の証明(取扱明細書等)もしくはクレジットカード支払い後に自ら印刷した「申し込み明細・取扱明細書を 他の出願書類とともに郵送すること。

#### ① コンビニにて現金払い

(日本国内のみ。セブンイレブン、ローソンまたはミニストップに限る。) 提出書類:「取扱明細書」(マルチコピー機)または「取扱明細書兼領収書」(Loppi)

### ② クレジットカードによるオンライン決済

提出書類:オンライン決済時にダウンロードした「申し込み明細・取扱説明書」

#### (4) 入学検定料を返還する場合

出願書類を受理した後は、<u>納入済みの入学検定料は返還しない</u>。ただし、以下に該当する場合に限り、納入された入学検定料を返還することがある。なお、返還にかかる振込手数料は差し引く。

- ①入学検定料納入後、出願しなかった場合又は出願が受理されなかった場合
- ②入学検定料を二重に払い込んだ場合
- ※ 入学検定料の返還は銀行振込で行う。日本国外の銀行の口座に返還する場合には、返還される 金額は大きく減額される他、返還に多大な日数を要するので、入学検定料の納入は慎重に行うこ と。

# コンビニ・クレジットカードでの入学検定料支払方法

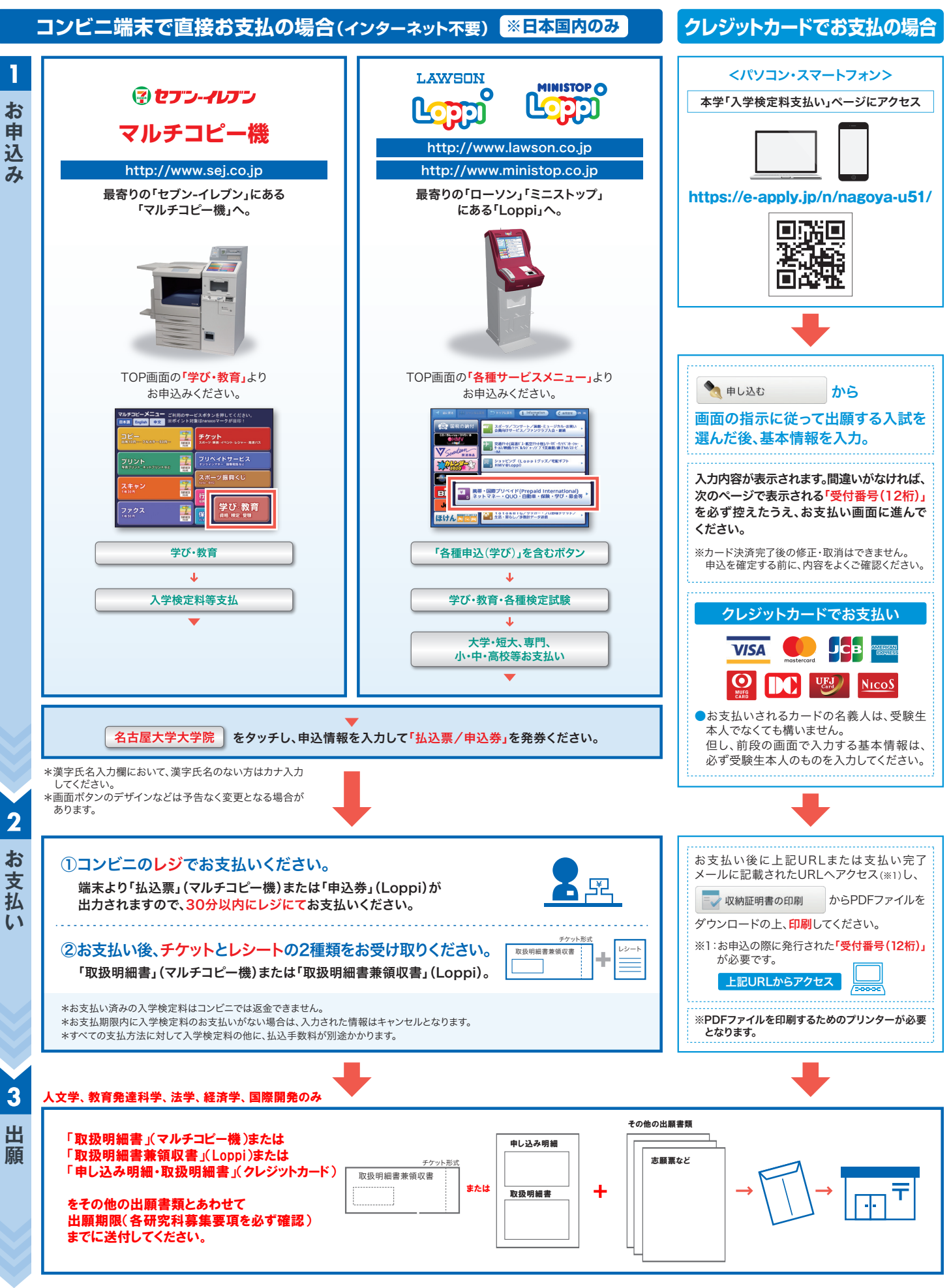

【操作などのお問合わせ先】 学び・教育サポートセンター https://e-apply.jp/ ※コンビニ店頭ではお応えできません。